Version 1.0

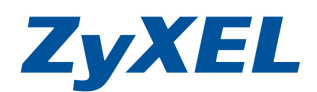

# [如何設定透由網頁驗證]

本文件為 ZyXEL NXC5200 系列,針對 Captive Portal 設定方式說明文件。

若是遇到相關問題時,請先聯絡您的設備代理商或經銷商人員,代理商 聯絡方式請參考以下連結 http://www.zyxel.com.tw/zyxel/support/wheretobuy.php

或是上網連至我們的 FTP 站 <u>ftp://ftp.zyxel.com</u> 下載 User Guide 產品 使用手册,請參考文件中關於 Troubleshooting 章節。

### 概念示意圖

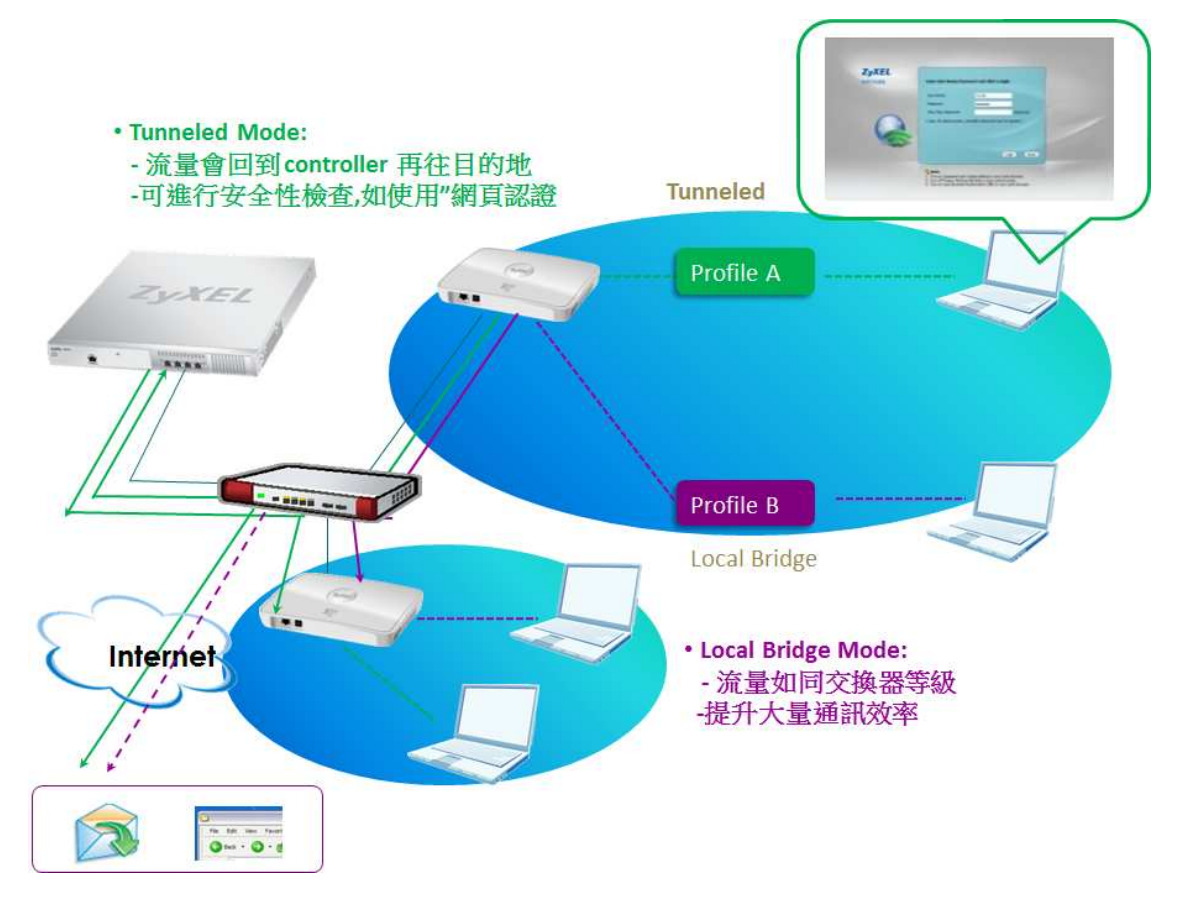

Version 1.0

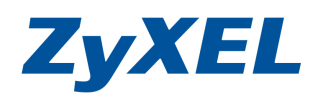

# Topology: 例路線 192.168.1.1 192.168.1.254 2yXELAuth NoAuth SSID Profiles 192.168.1.200 Internet Internet

192.168.1.X/24

測試架構概念,在不變動即有網路架構加入無線設備提供無線服務並針 對部分無線使用者進行身份驗證動作·

設定目地:

1. 連上 NoAuth 不需驗證即可透由 NXC5200 出去上網

2. 連上 ZyXELAuth 需要進行身份驗證即可透由 NXC5200 出去上網

NXC 主要需進行設定

1. 建立使用者, 供網頁認證時登入使用

- 2. 設定 AP 設定組合,建立一個為需網頁認證,一個非網頁認證
- 3. 套用 AP 設定組合到註冊上 NXC 的 thin AP(NWA5160N/NWA5560N)

4. 啟用網頁認證功能並設定規則

※設定前請先確認 LAN 是可透由 Firewall (ZyWALL USG 100/200)進行上網行為

Version 1.0

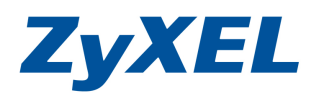

- 步一驟: 登入 NXC5200 管理畫面,開啟瀏覽器並於網址輸入 https://192.168.1.1→並輸入預設帳號密碼登入。
- 步二驟:點選 Configuration(設定)→選物件→使用者/群組→建立使用 者帳號/密碼(提供網頁認證時登入使用)

| A REAL PROPERTY.                                                                                                    |                                     | THE DOLLARS NAMED IN                                                                                           |                                                                                 |
|----------------------------------------------------------------------------------------------------|-------------------------------------|----------------------------------------------------------------------------------------------------|---------------------------------------------------------------------------------|
| - (a) (a) https://192.168.1.1,                                                                                          | /ext-js/web-pages/index/index.html# | P - S 通道錯誤 ■ C × (⊜ [NXC5200] (192.168.1.)                                                                     | 0× 👘                                                                            |
| 案(F) 編輯(E) 檜根(V) 我的過                                                                                                    | 景愛(A) 丁具(T) 説明(H)                   |                                                                                                    |                                                                                 |
|                                                                                                    |                                     |                                                                                                    | Welcome admin   Logout 🤗 Help Z About 🌲 Site Map 📴 Object Reference 🖵 Console ( |
| ZVXEL NXC520                                                                                                    | 00                                  |                                                                                                    |                                                                                 |
|                                                                                                    |                                     |                                                                                                    |                                                                                 |
| 設定                                                                                                    | 使用者 群組 鼓足                           | the second second second second second second second second second second second second second second second s |                                                                                 |
|                                                                                                    |                                     |                                                                                                    |                                                                                 |
| • 負載平衡                                                                                                    |                                     |                                                                                                    |                                                                                 |
| - + DCS                                                                                                    | ◎新增 2 派報 1888 日 多考的物件               |                                                                                                    |                                                                                 |
| 20 · 介面 -                                                                                                    | # 使用者名稱                             | 使用者類型                                                                                                    | 描述 -                                                                            |
| • 路由                                                                                                    | 5 b1                                | user                                                                                                    |                                                                                 |
| ・画域                                                                                                    | 6 b2                                | user                                                                                                    |                                                                                 |
| + NAT                                                                                                    | 1 admin                             | admin                                                                                                    | Administration account                                                          |
| + ALG<br>+ IPMAC 統定                                                                                                    | 4 ad-users                          | ext-user                                                                                                    | External AD Users                                                               |
| - 網頁認證                                                                                                    | 2 Idap-users                        | ext-user                                                                                                    | External LDAP Users                                                             |
| + 防火牆                                                                                                    | 3 radius-users                      | ext-user                                                                                                    | External RADIUS Users                                                           |
| <ul> <li>應用程式巡査</li> </ul>                                                                                              | ▲ ▲   第 1 頁,共1頁   ▶                 | 毎頁顯示 50 🖌 行                                                                                                    | 顯示 1-6 行, 共有 6 行                                                                |
| Anti-X                                                                                                    | =                                   |                                                                                                    |                                                                                 |
| • 防毒<br>1.3(2)8(0)0+38                                                                                                  |                                     |                                                                                                    |                                                                                 |
| * 人間視測與的設                                                                                                    |                                     |                                                                                                    |                                                                                 |
| • 建果 HA                                                                                                    |                                     |                                                                                                    |                                                                                 |
| 日 物件                                                                                                    |                                     |                                                                                                    |                                                                                 |
| <ul> <li>使用者/群組</li> </ul>                                                                                              |                                     |                                                                                                    |                                                                                 |
| C VI BOALINE LA                                                                                                    |                                     |                                                                                                    |                                                                                 |
| + MON 設定組合                                                                                                    |                                     |                                                                                                    |                                                                                 |
| <ul> <li>位址</li> </ul>                                                                                                  |                                     |                                                                                                    |                                                                                 |
| + 服務                                                                                                    |                                     |                                                                                                    |                                                                                 |
| -                                                                                                    |                                     |                                                                                                    |                                                                                 |
| + 排程                                                                                                    |                                     |                                                                                                    |                                                                                 |
| <ul> <li>排程</li> <li>AAA 伺服器</li> </ul>                                                                                 |                                     |                                                                                                    |                                                                                 |
| <ul> <li>排程</li> <li>AAA 伺服器</li> <li>認識方式</li> </ul>                                                                   |                                     |                                                                                                    |                                                                                 |
| <ul> <li>排程</li> <li>AAA 伺服器</li> <li>認證方式</li> <li>憑證</li> </ul>                                                       |                                     |                                                                                                    |                                                                                 |
| <ul> <li>・ 排程</li> <li>・ AAA 伺服器</li> <li>・ 認識方式</li> <li>・ 憑證</li> <li>□ 外統</li> <li>・ +#&lt;</li> </ul>               |                                     |                                                                                                    |                                                                                 |
| <ul> <li>・ 排程</li> <li>・ AAA 伺服器</li> <li>・ 認識方式</li> <li>・ 憑識</li> <li>□ 糸統</li> <li>・ 主機名痛</li> <li>- 日期時期</li> </ul> |                                     |                                                                                                    |                                                                                 |

新增使用者,僅需按下"新增"即可輸入新的用者帳號及密碼

| Add A User | Ē |            |          | ? 🗙    |
|------------|---|------------|----------|--------|
| 使田老弥定      |   |            |          |        |
| 使田者名稱:     |   | b1         |          |        |
| 使田老精刑。     |   |            |          |        |
| 这用有规全。     |   | user       |          |        |
| ·密碼:       |   | ••••       |          |        |
| 重新鍵人:      |   | ••••       |          |        |
| 描述:        |   | Local User |          |        |
| 認證等候時間設定   | ( | 使用預設設定 (   | 问 使用手動設定 |        |
| 租用時間:      |   | 1440       | 分鐘       |        |
| 再認證時間:     |   | 1440       | 分鐘       |        |
|            |   |            |          |        |
|            |   |            |          | <br>取消 |
| 88         |   |            |          | AND    |

Version 1.0

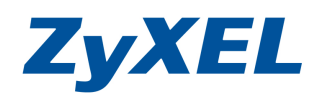

步三驟:設定 AP,點選[物件]→點選[AP 設定組合]→點選[SSID]→點 選[SSID 清單]→建立 SSID,一組為使用者需要通過網頁驗 證,在此範例我們設定 SSID 為 ZyxelAuth,另一組為不需通 過網頁驗證,在此範例我們設定 SSID 為 NoAuth.

| ZyXEL NXC520                              | 00             |                                 | 2 ● ● ● ● ● ● ● ● ● ● ● ● ● ● ● ● ● ● ● | 地圖 🚍物件參考 💭 控制台 🔚 CL |
|-------------------------------------------|----------------|---------------------------------|-----------------------------------------|---------------------|
| 設定                                        | 無線電 SSID       |                                 |                                         |                     |
| <ul> <li>AP 省理</li> <li>MON 模式</li> </ul> | ▲ 無線電摘要        |                                 |                                         |                     |
| ・負載平衡                                     | ◎新増 2 編輯 18時 ( | 💡 啟動 🞯 停用 🔚 参考的物件               |                                         |                     |
| • DCS                                     | # 狀態 ~         | 設定組合名稱                          | 頻帶                                      | 鑕                   |
|                                           | 1 😡            | default                         | 2.4G                                    | 6                   |
| · 防火牆                                     | 2 0            | default2                        | 5G                                      | 36                  |
| <ul> <li>●應用程式巡查</li> </ul>               | ● ● 第 1 頁,共項   | 「 ▶ ▶」 毎頁顯示 50 🖌 行              |                                         |                     |
| E Anti-X                                  |                | et al annu an an an an an an an |                                         |                     |
| • <del>或</del> 直 nA<br>曰 物件               | =              |                                 |                                         |                     |
| - 使用者/群组                                  |                |                                 |                                         |                     |
| - AP 設定組合                                 |                |                                 |                                         |                     |
| · WICH RALEAL                             |                |                                 |                                         |                     |
| • 位址<br>• 服務                              |                |                                 |                                         |                     |
| · 非程                                      |                |                                 |                                         |                     |
| → AAA 伺服器                                 |                |                                 |                                         |                     |
| <ul> <li>認證方式</li> </ul>                  |                |                                 |                                         |                     |
| - 憑證                                      |                |                                 |                                         |                     |
| □ 系統                                      |                |                                 |                                         |                     |
| <ul> <li>土郡沿袖</li> <li>日間加支閉</li> </ul>   |                |                                 | 3                                       |                     |
| + Console 速度                              | <b>*</b>       | <u> </u>                        |                                         |                     |
|                                           |                |                                 |                                         |                     |

## 在此範例中無線安全性將為無安全性,您可依您環境需求調整設定.

| 8          | 定                                          | mi         | 線電     | SSID     |           |          |         |             |         |           |
|------------|--------------------------------------------|------------|--------|----------|-----------|----------|---------|-------------|---------|-----------|
|            | 刊 授權                                       | <u>^</u> 5 | SSID 清 | 軍安全      | ≧清單 N     | IAC 過濾清單 |         |             |         |           |
| 6          | - xxiii<br>王 無線                            |            |        |          |           |          |         |             |         |           |
| <b>1</b> 0 | Ð 網路                                       | 55         | ID 摘要  | ŧ        |           |          |         |             |         |           |
| ÷          | • 網頁認證                                     |            | ③ 新垆   | 曾 🔐 編輯 🍵 | 移除 💼 🚳    | 韵物件      |         |             |         |           |
|            | * 防火牆<br>- 陈田君士巡本                          |            | #      | 設定組合名稱   | SSID      | 安全設定組合   | 服務品質    | 前送模式        | MAC 禍濾設 | VLAN ID   |
|            | ▼ 應用推动©雪<br>∃ Anti-X                       |            | 1      | Captive  | ZvxelAuth | default  | WMM     | tunnel      | disable | 1         |
|            | -<br>• 裝置 HA                               |            | 2      | NoAuth   | NoAuth    | default  | WMM     | localbridge | disable | 1         |
|            | ∃ 物件                                       |            | 3      | default  | ZyXEL     | default  | WMM     | localbridge | disable | 1         |
|            | • 使用者/样组                                   |            | 14.4   | 第1 頁     | 夏,共1頁│ ♪  | ▶ 每頁顯示   | ₹50 🔽 行 |             | 顯示      | 1-3行,共有3行 |
|            | AP 設定組合                                    |            |        |          |           |          |         |             |         |           |
|            | <ul> <li>MON 設た出日</li> <li>・ 位址</li> </ul> |            |        |          |           |          |         |             |         |           |
|            | + 服務                                       |            |        |          |           |          |         |             |         |           |
|            | + 排程                                       |            |        |          |           |          |         |             |         |           |
|            | → AAA 伺服器                                  |            |        |          |           |          |         |             |         |           |
|            | + 認證方式                                     |            |        |          |           |          |         |             |         |           |
|            | <ul> <li>AAA 伺服器</li> <li>認證方式</li> </ul>  |            |        |          |           |          |         |             |         |           |

Version 1.0

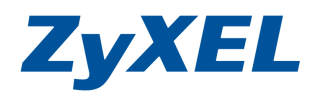

步四驟:按下新增 SSID 畫面如下,設定檔名稱為:Captive, SSID: ZyxelAuth,無安全性(default),前送模式為 TUNNEL, VLAN ID:1

| SSID:                                                  | ZuxolAuth | _ |        |  |
|--------------------------------------------------------|-----------|---|--------|--|
| 安全設定組合:                                                | default   | ~ |        |  |
| MAC 過濾設定組合:                                            | disable   | ~ |        |  |
| 服務品質:                                                  | WMM       | ~ |        |  |
| 前送模式:                                                  | Tunnel    | ~ |        |  |
| VLAN 介面:                                               | vlan0     | * | VID: 1 |  |
| <ul> <li>■ 隱藏的 SSID</li> <li>■ 啟用 BSS 內傳輸阻斷</li> </ul> |           |   |        |  |

步五驟:如設定檔名稱為:NoAuth,SSID: NoAuth, 無安全性(default), 前送模式為 local bridge, VLAN ID:1

| Edit SSID Profile NoAuth                            | i)                          | ? 🗙      |
|-----------------------------------------------------|-----------------------------|----------|
| 2017年1月11日 建立新物件 -                                  |                             |          |
| 設定組合名稱:<br>SSID:<br>安全設定組合:                         | NoAuth<br>NoAuth<br>default | ▼        |
| MAC 適應設定組合:<br>服務品質:                                | disable<br>WMM              | ~        |
| 前送模式:<br>VLAN ID:                                   | Local bridge                | (1~4094) |
| <ul><li>■ 隱藏的 SSID</li><li>■ 啟用 BSS 內傳輸阻斷</li></ul> |                             |          |
|                                                     |                             | 確定 取消    |

Version 1.0

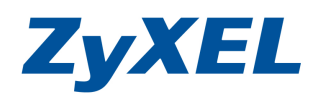

步六驟:在安全性,預設設定檔(default profile)為無加密,可依環境需求調整

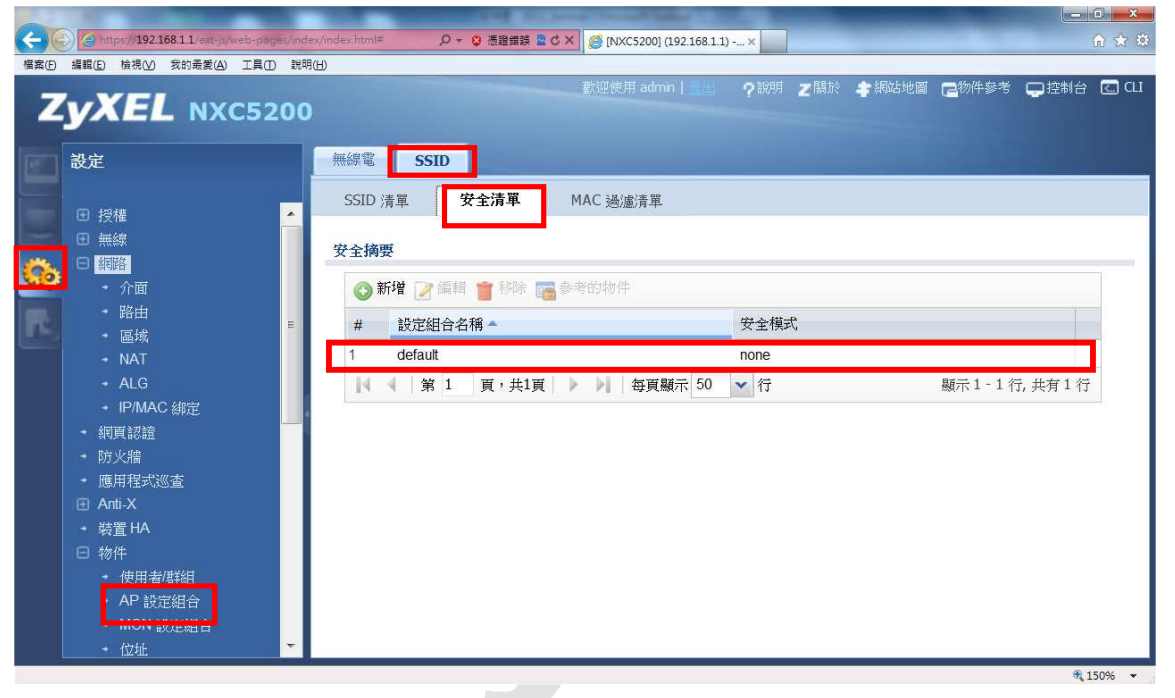

步七驟:在AP管理組合→無線電→新增一筆可識別的設定

|            |                                                                                                    |                     | <b>ク・ ★ 活躍措験 &amp; さ × </b> ❷ [NXC5200] (192.168.1.1) | ×                               | _ □ <mark>×</mark>       |
|------------|----------------------------------------------------------------------------------------------------|---------------------|-------------------------------------------------------|---------------------------------|--------------------------|
| Z          | <b>シズEL</b> NXC520                                                                                                    | 0<br>無線電 SSID       | (数型使用)                                                | dmin   <u>当出</u> ?说明 Z 開於 考 網站地 | 1989 CC物件参考 CC 控制台 CC CL |
|            | - AP 省理<br>- MON 模式<br>- 負載平衡                                                                                                | <b>無線電摘要</b><br>◎新増 | 移輸 💡 政動 🖕 停用 🌇 参考的物件                                  |                                 |                          |
| <b>640</b> | + DCS                                                                                                    | # 狀態 -              | 設定組合名稱                                                | 頻帶                              | 頻                        |
| 飘          | <ul> <li>網頁認證</li> </ul>                                                                                                    | 1 💡                 | default                                               | 2.4G                            | 6                        |
|            | - 防火牆                                                                                                    | 2 💡                 | default2                                              | 5G                              | 36                       |
|            | <ul> <li>應用程式巡査</li> <li>の Anti V</li> </ul>                                                                                 | 4 4 第 1 頁           | ・共1頁 🕨 🔰 毎頁顯示 50 🗸 行                                  |                                 | 顯示1-2行,共有2行              |
|            | <ul> <li>表量 FA</li> <li>物件</li> <li>和 設定組合</li> <li>MON 設定組合</li> <li>位址</li> <li>服務</li> <li>排程</li> <li>AAA 何朋話</li> </ul> |                     |                                                       |                                 |                          |
|            | <ul> <li>86座方式</li> <li>- 憑證</li> <li>〒 糸統</li> <li>- 主根名稱</li> <li>- 日期時間</li> <li>- Console 速度</li> </ul>                  |                     | ( 龚用 ) [ ]                                            | 憲設                              |                          |

Version 1.0

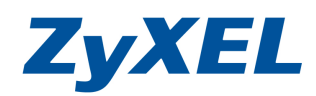

步八驟:按下新增後,畫面如下,填入無線電設定組合名稱如 Captive\_Portal,頻帶 2.4 G 或 5G 並於 MBSSID 設定中選取已設定好的 SSID.

| dd Ra    | dio Profile |                |   |   |  |    |             |
|----------|-------------|----------------|---|---|--|----|-------------|
| 猶示進      | 階設定 🔚 建立新制  | 8件 🗸           |   |   |  |    |             |
|          | >           |                |   |   |  |    |             |
| "BR BR.N |             |                |   |   |  |    |             |
| ☑ 啟      | 動           |                |   |   |  |    |             |
| 货定組      | 合名稱:        | Captive_Portal |   |   |  |    |             |
| 802.11   | 1 頻帶:       | 2.4G           | ~ |   |  |    |             |
| 頗道:      |             | 11             | * |   |  |    |             |
|          |             |                |   |   |  |    |             |
| 2        | 編輯          |                |   |   |  |    |             |
| #        | SSID 設定組合   |                |   |   |  |    |             |
| 1        | NoAuth      |                |   |   |  |    |             |
| 2        | Captive     |                |   |   |  |    |             |
| 3        | disable     |                |   |   |  |    |             |
| 4        | disable     |                |   |   |  |    |             |
| 5        | disable     |                |   |   |  |    |             |
| 6        | disable     |                |   |   |  |    |             |
| 7        | disable     |                |   |   |  |    |             |
| 8        | disable     |                |   |   |  |    |             |
|          |             |                |   |   |  |    |             |
|          |             |                |   |   |  |    | Tonic       |
|          |             |                |   |   |  | 唯正 | <u>収</u> )身 |
| FLNET    |             |                |   | _ |  |    |             |

步九驟:即可看到您設定無線電的組合名稱(在無線AP管理的部分可看到可套 用的無線組合名稱)

| Z   | YXEL NXC5200                                                                                                    |               | 歡迎使用 admin   濫出 | ?說明 Z關於 拿網站地圖 | □□按制台 □□ 控制台 □□ CLI |
|-----|----------------------------------------------------------------------------------------------------|---------------|-----------------|---------------|---------------------|
|     | 設定                                                                                                    | 無線電 SSID      |                 |               |                     |
|     | + AP 管理<br>+ MON 模式                                                                                                    | 無線電摘要         |                 |               |                     |
| -   | ◆ 負載平衡                                                                                                    | ◎新増 ≥編輯 🍟移除 💡 | 啟動 💡 停用 📻 參考的物件 |               |                     |
| 5.0 | + DCS                                                                                                    | # 10.45       | 設定組合名種          | 緍帶            | 牆                   |
| R.  | <ul> <li>- 網頁認證</li> </ul>                                                                                                    | 1 😡           | Captive_Portal  | 2.4G          | 6                   |
|     | <ul> <li>▶ 防火</li> </ul>                                                                                                    | 2 💡           | default         | 2.4G          | 6                   |
|     | • 應用程式巡查                                                                                                    | 3 🥥           | default2        | 5G            | 36                  |
|     | ⊞ Anti-X                                                                                                    | 4 4 第 1 百,共1百 | ▶ ▶ 毎頁類示 50 ▼ 行 |               | 顯示1-3行,共有3行         |
|     | <ul> <li>使田老/席组</li> <li>AP 設定組合</li> <li>MON 設定組合</li> <li>位址</li> <li>服務</li> <li>排程</li> <li>AAA 伺服器</li> <li>認證方式</li> <li>過證</li> <li>系統</li> <li>主樹名稱</li> <li>日期序稿</li> </ul> |               | 蔡用              |               |                     |
|     | Serioro <u>Al</u> X                                                                                                    |               |                 |               | € 125% <b>-</b>     |

Version 1.0

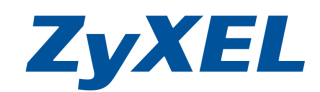

步十驟:讓AP向NXC 註冊:可搭 DHCP option 或手動設定

下列以手動設定說明,當 thin AP 接 CONSOLE line

| Eile     Edit     Setup     Control     Window     Help                                                                                                    |                                                                        |                                              |                                     |
|----------------------------------------------------------------------------------------------------|------------------------------------------------------------------------|----------------------------------------------|-------------------------------------|
| Username: admin<br>Password:<br>Router> enable<br>Pauter# configure terminal                                                                                                    |                                                                        |                                              |                                     |
| Router(config)# capwap ap ac-ip 192.168<br>Router(config)# capwap ap vlan ip adc<br>Router(config)# capwap ap vlan ip gate<br>% (after '192.168.1.1'): Parse error<br>retval = -1 | 8.1.1 192.168.1.2<br>Iress 192.168.1.2<br>Iway 192.168.1.1             | 50<br>10 255.255.255.0<br>255.255.255.0      |                                     |
| ERROR: Parse error/command not found!<br>Router(config)# capwap ap vlan ip gate<br>Router(config)# show capwap ap info<br>SM-State                                                | way 192.168.1.1<br>RUN(8)                                              |                                              |                                     |
| capwap-version<br>Radio Number<br>BSS Number<br>IANA ID<br>Description                                                                                                    | 10002<br>1/4 (Usage/Max)<br>8/8 (Usage/Max)<br>037a<br>AP-404A03058246 | ,                                            |                                     |
| Router(config)# exit<br>Router# show in<br>interface interface-name<br>Router# show interface all                                                                                 |                                                                        |                                              |                                     |
| No. Name Status                                                                                                    | IP Address                                                             | Mask<br>==================================== | IP Assignment                       |
| 2 br0 Up<br>3 wlan-1 n/a<br>4 wlan-1-1 Up<br>5 wlan-1-2 Up                                                                                                    | 192.168.1.210<br>n/a<br>0.0.0.0<br>0.0.0.0                             | 255.255.255.0<br>n/a<br>0.0.0.0<br>0.0.0.0   | Static<br>n⁄a<br>static<br>static - |
| Welcome to NWA5160N                                                                                                    |                                                                        | <Ε                                           |                                     |

Welcome to NWAS160N Username: admin Password:1234 Router> enable Router# configure terminal Router(config)# capwap ap ac-ip 192.168.1.1 192.168.1.250 //設定 NXC 的 IP 第一組 NXC IP 及第二組 NXC IP Router(config)# capwap ap vlan ip address 192.168.1.210 255.255.255.0 //設定 AP 的 IP

Router(config)# capwap ap vlan ip gateway 192.168.1.1 255.255.255.0 //設定 AP 的透過的 Gateway

Router# show capwap ap info SM-State msg-buf-usage capwap-version Radio Number BSS Number IANA ID Description

RUN(8) 0/10 (Usage/Max) 10002 1/4 (Usage/Max) 8/8 (Usage/Max) 037a AP-404A03058246

//確認是否有註冊上 RUN(8) 為 AP 跟 NXC 有註冊

Version 1.0

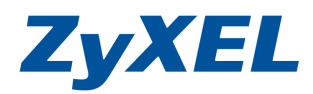

步十一驟:即可從 NXC5200 "設定"→無線→AP 管理→看到註冊上 AP, 確認 AP 有註冊到 NXC,設定→AP 管理→管理 AP 清單→點選 AP

| Z | YXEL NXC5200                                                                                                    |                                                              |                                                    |                          | ?說明 ∠關於                        | <b>拿</b> 網站地圖 | 2物件参考 中 控制台                          | CLI 🔜 🕆 |
|---|----------------------------------------------------------------------------------------------------|--------------------------------------------------------------|----------------------------------------------------|--------------------------|--------------------------------|---------------|--------------------------------------|---------|
|   | <ul> <li>次美民L NXC5200</li> <li>設定</li> <li>         · 技種         <ul> <li>● 接續</li> <li>● 無線</li> <li>● AP 管理</li> <li>● AP 管理</li> <li>● 自然早街</li> <li>● DCS</li> </ul> </li> <li>● 新野路</li> <li>● 網頁認證</li> <li>● 防火牆</li> <li>● 随外理認述</li> <li>● 防火牆</li> <li>● 職用理式巡査</li> <li>● 市山·X</li> <li>● 装置 HA</li> <li>● 物件</li> </ul> | 管理 AP 清單<br>管理 AP 清單<br># IP 位址 ~<br>1 192.168.1210<br>第 1 頁 | 重新開機<br>MAC 位址<br>40:4A:03:05:82:46<br>, 共1頁 ▶ ▶ 番 | 型號<br>NWA5160N<br>員願示 50 | R1模式/配置<br>AP / default<br>▼ 行 | 管理用 VL<br>1   | - 描述<br>AP-404A030582<br>藏示1-1行,共有1个 | Ŧ       |
|   | <ul> <li>・ 使用者/準結目</li> <li>・ AP 設定組合</li> <li>・ MON 設定組合</li> <li>・ 位址</li> <li>・ 服務</li> </ul>                                                                                                    |                                                              |                                                    |                          |                                |               |                                      |         |

步十二驟:將AP 選取到套用的設定檔

|              | 40.44.02.05.02.46 |                |          |   |  |
|--------------|-------------------|----------------|----------|---|--|
| -            | 10.17.03.03.02.40 |                |          |   |  |
| 型號:          | NWA5160N          |                |          |   |  |
| 描述:          | AP-404A03058246   |                |          |   |  |
| 無線電1 OP 模式   | ◎ AP 模式 ◎ 1       | MON 模式 default |          | * |  |
| 無線電1組合:      | Captive_Portal    | y default      | 2        | E |  |
| AN 設定        |                   | Captive        | e_Portal | • |  |
| 管理用 VLAN ID: | 1                 | (1~4094)       |          |   |  |
| 📝 用為本地 VLAN  |                   |                |          |   |  |

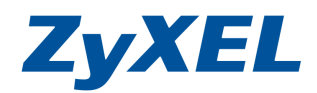

Version 1.0

| YEL NYCS                               | 000 |                  |                   |          | 87.          | 經使用 admin   整畫 | 精动之音 医物件参考 电控制台                        |
|----------------------------------------|-----|------------------|-------------------|----------|--------------|----------------|----------------------------------------|
|                                        | 200 | 现 AP 法教          |                   |          |              |                |                                        |
| ak ne                                  |     |                  |                   |          |              |                |                                        |
| □ 授權                                   |     | 哩 AP 清單          |                   |          |              |                |                                        |
| 」 (1) 無感<br>- 控制器                      |     | 2 湯虹 🍵 移称 😈 里新開機 |                   |          |              |                |                                        |
| + AP管理                                 |     | # IP 位址 ~        | MAC 位址            | 型號       | R1棋式/配置      | 管理用 VLAN ID 描述 |                                        |
| + MON 很式<br>+ 負獻平衡                     |     | 1 192.168.1.210  | 40:44:03:05:82:46 | NWA5160N | AP / default | 1 宮積連線         |                                        |
|                                        |     | 4 4 第 1 頁,共1頁    | ▶ ▶ 每頁顯示 50 ▼ 行   |          |              | V/DNI jania    | 1                                      |
| <ul> <li>・ 網頁記憶</li> </ul>             |     |                  |                   |          |              |                | 100 A                                  |
| • 防火豁                                  |     |                  |                   |          |              | VPN 理線 2       |                                        |
| ・ 應用程式巡査<br>回 Anti-X                   |     |                  |                   |          |              | 無線網路連線         | <u>^</u>                               |
| -                                      | E   |                  |                   |          |              | ZyTP           | 已經連線,創                                 |
| <ul> <li>物件</li> <li>使田舎 解却</li> </ul> |     |                  |                   |          |              | NoAuth         | 341                                    |
| <ul> <li>AP設定組合</li> </ul>             |     |                  |                   |          |              | ZyxelAuth      | 201                                    |
| + MON 設定組合<br>+ 位址                     |     |                  |                   |          |              | NBG5715-5G     | 2.1                                    |
| •服務                                    |     |                  |                   |          |              | 0074           |                                        |
| + 排程                                   |     |                  |                   |          |              | 10/4           | -                                      |
| + 認證方式                                 |     |                  |                   |          |              | ZyXEL_ESBU     | -311                                   |
| ・ :::::::::::::::::::::::::::::::::::: |     |                  |                   |          |              | andy           |                                        |
| □ y=n<br>+ 主機名稱                        |     |                  |                   |          |              | ER SAUG OF     |                                        |
| + 日期/時間                                |     |                  |                   |          |              |                | 5/H75/15 <sup>14</sup> /L <sup>3</sup> |
| + DNS                                  |     |                  |                   |          |              |                | at De                                  |
| + WWW                                  |     |                  |                   |          |              |                | am 1.0                                 |
| + 55h                                  |     |                  |                   |          |              |                | - ET                                   |

步十三驟:套用後,確認AP的無線訊號,即可看到所設定SSID

步十四驟: 啟用網頁認證 並新增,針對"特定 SSID 進行網頁認證",點選〔設定〕→點選[網頁認證]→並勾選[啟動網頁認證],按 下新增建立規則,針對特定 SSID 進行驗證行為.

| <b>ZYXEL</b> NXC5200                                                                                                    | 0                                                                                                    |                                                                                                    |         |   |                     |                   |           |          |                                |        |  |
|----------------------------------------------------------------------------------------------------|----------------------------------------------------------------------------------------------------|----------------------------------------------------------------------------------------------------|---------|---|---------------------|-------------------|-----------|----------|--------------------------------|--------|--|
| 設定                                                                                                    | 網頁認證                                                                                                    | 登入頁面                                                                                                    |         |   |                     |                   |           |          |                                |        |  |
| <ul> <li>● 授權</li> <li>● 無線</li> <li>● 歸覽</li> <li>● 納買認證</li> <li>● 防火牆</li> <li>● 應用程式巡查</li> <li>● Anti-X</li> <li>● 裝置 HA</li> <li>● 物件</li> <li>● 系統</li> <li>● 日誌 &amp; 報告</li> </ul> | <ul> <li>一般設定</li> <li>取動線</li> <li>認識方式:</li> <li>初外服務</li> <li>()分服務</li> <li>()分服務</li> <li>()分服務</li> <li>()分配</li> <li>()分配</li></ul> | ● 「認認施」       ● 「認認施」       ● 小服務 ▲       OOTP_CLIENT       NS       第 1 頁・身       要       ● 強唱 ● 認知       ● SSID 設定総       Defany       ● 1 雪・+ | default | ■ | 排程<br>none<br>2010日 | 認證<br>unnecessary | 描〕<br>n/a | <u>e</u> | 顯示1-2行,<br><sup>期41</sup> -1 年 | 共有 2 行 |  |

Version 1.0

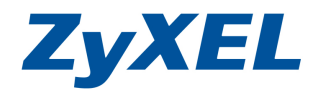

步十五驟:新增一筆 SSID 選取 Captive 組合名稱(SSID 名稱為:ZyxelAuth) 這筆名稱,來設定來源位址為 LAN\_SUBNET(請依您環境調 整)並於認證選取 required.

| 🕜 認證 策略編輯   |            |                                  | ? 🗙   |
|-------------|------------|----------------------------------|-------|
| 🔠 建立新物件 🗸   |            |                                  |       |
| 机出去         |            |                                  |       |
| 一版說正        | _          |                                  |       |
| ☑ 啟用策略      |            |                                  |       |
| 描述:         | ()選擇h      | 生)                               |       |
| 使用者認證策略     |            |                                  |       |
| SSID:       | Captive 💌  |                                  |       |
| 來源位址:       | LAN_SUBNET | INTERFACE SUBNET, 192.168.1.0/24 |       |
| 終點位址:       | any 💌      | N/A                              |       |
| 排程:         | none 💌     | N/A                              |       |
| 記證:         | required 🗸 |                                  |       |
| 📝 強迫使用者認證 🚺 |            |                                  |       |
|             |            |                                  |       |
|             |            |                                  |       |
|             |            |                                  |       |
|             |            |                                  |       |
|             |            |                                  |       |
|             |            |                                  |       |
|             |            |                                  | 確定 取消 |

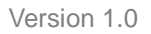

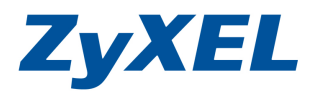

## 步十六驟:新增後即可確認設定是否成功並確認該規則有啟用.

| YXEL NXC52                                    | 200        |            |                       |                   |     |               | avatic d animi i | Antoi V asic | •                          |
|-----------------------------------------------|------------|------------|-----------------------|-------------------|-----|---------------|------------------|--------------|----------------------------|
| 設定                                            | 何頁認識       |            | 500 -                 |                   |     | A COLUMN      |                  |              |                            |
| 田 授權                                          | 一般設計       | Z          |                       |                   |     |               |                  |              |                            |
| ∃ 無線<br>◆ 控制器                                 | 🗵 啟        | 動網頁認證      |                       |                   |     |               |                  |              |                            |
| <ul> <li>AP管理</li> <li>MON 模式</li> </ul>      | 認證方        | 525:       | default               | ×                 |     |               |                  |              |                            |
| • 負載平衡                                        | 例外服業       | 8          |                       |                   |     |               |                  |              |                            |
| • DCS<br>) 網路                                 | <b>○</b> 親 | 增 🍵 發線     |                       |                   |     |               |                  |              |                            |
| 網頁認證                                          | #          | 例外服務 🔺     |                       |                   |     |               |                  |              |                            |
| · 應用程式巡査                                      | 1          | BOOTP_CL   | IENT                  |                   |     |               |                  |              |                            |
| )Anti-X<br>鞋罟 HA                              | 2          | DNS        | and the second second |                   |     |               |                  |              | <b>陈二: 2</b> / 4 + + + 2 / |
| 3 物件                                          | E 19       | 《 第 1      | 員, 并1首 ▶              | M 電見離木 50 Y 11    |     |               |                  |              | 翻示 1-2 行, 共有 2 行           |
| <ul> <li>使用者/群組</li> <li>AP 設定組合</li> </ul>   | 認證策        | <b>絡摘要</b> |                       |                   |     |               |                  |              |                            |
| - MON 設定組合                                    | <b>0</b> ¥ | 增 📝 約648   | <b>前</b> 移時 🤤 酸酚      | @ 停用 齃 移動         |     |               |                  |              |                            |
| • 位业<br>• 服務                                  | 狀態         | 優先權        | SSID 設定組合             | 來源                | 目的地 | 排程            | 認證               | 描述           |                            |
| → 排程                                          |            | 1          | Captive               | LAN_SUBNET        | any | none          | force            |              |                            |
| <ul> <li>認證方式</li> </ul>                      | 14         | Default    | any<br>百,土1百 。        | any<br>毎百顯示 50 又行 | any | none          | unnecessary      | n/a          | 顯示 1-2 行 共有 2 行            |
| • 應證<br>1 彩統                                  | 1.10       | 1          | A AAL /               |                   |     |               |                  |              | SWITT ETTING ETT           |
| <ul> <li>主機名稱</li> </ul>                      |            |            |                       |                   |     |               |                  |              |                            |
| <ul> <li>日期/時間</li> <li>Console 速度</li> </ul> |            |            |                       |                   |     |               |                  |              |                            |
| + DNS                                         |            |            |                       |                   |     |               |                  |              |                            |
| <ul> <li>WWW</li> <li>SSH</li> </ul>          |            |            |                       |                   |     |               | Б-M.             |              |                            |
|                                               | +          |            |                       |                   |     | - <del></del> | Eag              |              |                            |

驗證設定方式:

1. 連上不進行"網頁認證(Captive Portal)"SSID:NoAuth,並確認是否可上網 (IP 是由 Firewall DHCP 伺服器發放)

| 網路連線詳細資料(D):                                                                         |                                                                                                    | 一般                                         |                                |
|--------------------------------------------------------------------------------------|----------------------------------------------------------------------------------------------------|--------------------------------------------|--------------------------------|
| 內容                                                                                   | 值                                                                                                    | 連線                                         | Autopation and the second      |
| 連線特定 DNS 尾碼<br>描述<br>實體位址<br>DHCP 已啟用                                                | Intel(R) WiFi Link 5100 AGN<br>00-22-FA-FO-6C-7A<br>묻                                                                                | IPv4 連線能力:<br>IPv6 連線能力:<br>媒體狀態:<br>SSID: | 網際網路<br>無網路存取<br>已啟用<br>NoAuth |
| IPv4 位址<br>IPv4 子網路遮罩<br>已取得租約<br>租約到期<br>IPv4 預設閘道<br>IPv4 DHCP 伺服器<br>IPv4 DNS 伺服器 | 192.168.1.35<br>255.255.255.0<br>2011年12月22日下午 05:07:47<br>2011年12月24日下午 05:07:47<br>192.168.1.254<br>192.168.1.254<br>192.168.1.254 | 連線時間:<br>速度:<br>訊號品質:<br>詳細資料(E)<br>活動     | 00.05.20<br>65.0 Mbps          |
| IFV4 WINS 向朋格<br>NetBIOS over Topip 己                                                | 是                                                                                                    | 已傳送 —— 📕<br>位元組: 178,247                   | - E收到<br>693,196               |
|                                                                                      |                                                                                                    |                                            | 診斷(G)                          |
|                                                                                      | [] 開閉(C)                                                                                                    | 1                                          | <b>同時</b> ((                   |

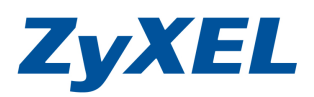

Version 1.0

開個網頁,確認是可以正常上網.

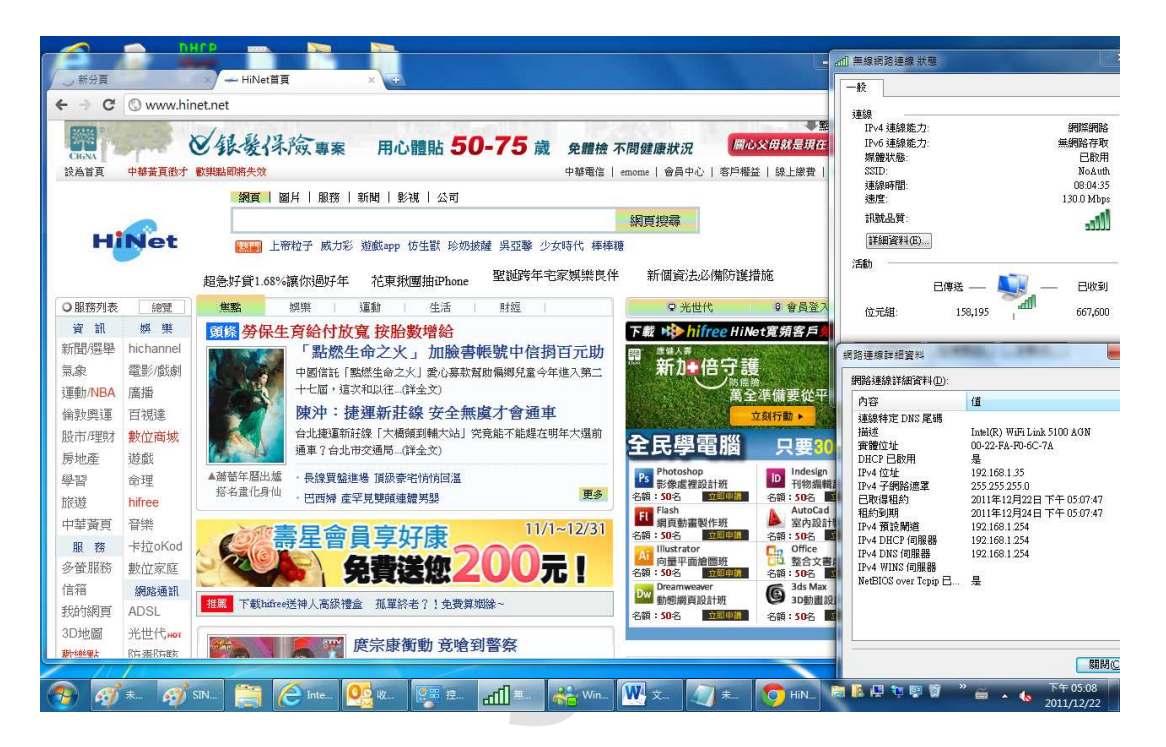

2. 連上另一 SSID:ZyxelAuth 需要進行網頁認證連上,並確認是會出現驗証畫面

| ▲□□ 無線網路連線 狀態                                                                                                    | 網路連線詳細資料 📃 🗙                                                                                                    |
|----------------------------------------------------------------------------------------------------|----------------------------------------------------------------------------------------------------|
| 一般                                                                                                    | 網路連線詳細資料(D):                                                                                                    |
| 連線         網際網路           IPv4 連線能力:         網際網路           IPv6 連線能力:         無網路存取           増焼サ能:         日助田           SSID:         ZyxelAuth | 內容         值           連線特定 DNS 尾碼            描述         Intel(R) WiFi Link 5100 AGN           實體位址         00-22-FA-F0-6C-7A           DHCP 已版用         具                                                                                                    |
| 理録時間: 08:15:57<br>速度: 130.0 Mbps<br>訊號品質:                                                                                                    | IPv4 位址         192.168.1.35           IPv4 子網路速罩         255.255.255.0           已取得租約         2011年12月22日下午 05:07:47           租約到期         2011年12月24日下午 05:16:19           IPv4 預設開道         192.168.1.254           IPv4 DHCP 伺服器         192.168.1.254           IPv4 DNS 伺服器         192.168.1.254 |
| 日傳送 — 日收到<br>位元組: 26,024 40,467                                                                                                    | IPv4 WINS 伺服器<br>NetBIOS over Topip 已 是                                                                                                    |
| [] [] [] [] [] [] [] [] [] [] [] [] [] [                                                                                                    | [關閉(C)]                                                                                                    |

Version 1.0

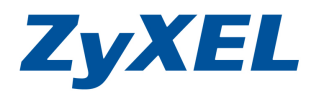

 A. 當開任一網頁即會導到 NXC5200 登入畫面,如下列畫面,開啟

 www.google.com
 聯合強制導向 NXC5200 登入畫面.

(此時請在使用者名稱:輸入一開始建立的使用者帳號並於密碼欄位輸入該帳號的密碼)

| A (a) (a) https://19216811                                                                                                    | /redirect.cgi?arip=www.google.com.tw                                                                                                    |   | 韻屋ひ>         |
|----------------------------------------------------------------------------------------------------|----------------------------------------------------------------------------------------------------|---|--------------|
| ◆ 「 http://192168.11/redirect.cgi?anp=www.google.com     集成     「    編成     」    株核     以    気約     表演     ス約     表演     工具     説明     世     世     訳明 | w P マ ③ 香鹿焼蒜 Ξ C X ◎ [NXC5200] (192168.1.1) - :::::::::::::::::::::::::::::::::::                                                                                                    | × | - <b>□ ×</b> |
|                                                                                                    | 输入您的名稱與密碼並按一下登入         使用者名稱:       b1         瓷碼:       ••••         瓷碼:       ••••         (最多 63 個可列印的文數字字元,中無空格)          (股) 63 個可列印的文數字字元,中無空格)          (型) 定記:          1.          1.          (動力 63 個可列印的文數字字元,中無空格)          (型) 定記:          1.          1.          1.          1.          1.          1.          1.          1.          1.          1.          1.          1.          1.          1.          1.          1.          1.          1.          1.          1.          1.          1.          1.          1.          1.          1.       < |   |              |

B. 即會看到登入時間,此時再去開網頁即可正常上網.

| b1, You now have logged in.                                  |                   |
|--------------------------------------------------------------|-------------------|
| 按一下登出按鈕終止存取工作階段.<br>您可以按一下更新按鈕更新租用時間.<br>為安全起見,您必須於下列時間後重新登2 | <b>、2</b> 4小時0分鐘. |
| 使用者定義租用時間(最長 1440分鐘):                                        | 1440 Renew        |
| 自動更新租用時間                                                     |                   |
| 租約到期剩餘時間(時:分:秒):                                             | 23:58:44          |
| 驗證等候剩餘時間(時:分):                                               | 23:58             |
|                                                              |                   |
|                                                              | Logout            |

Version 1.0

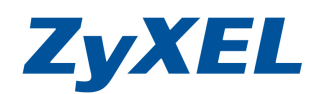

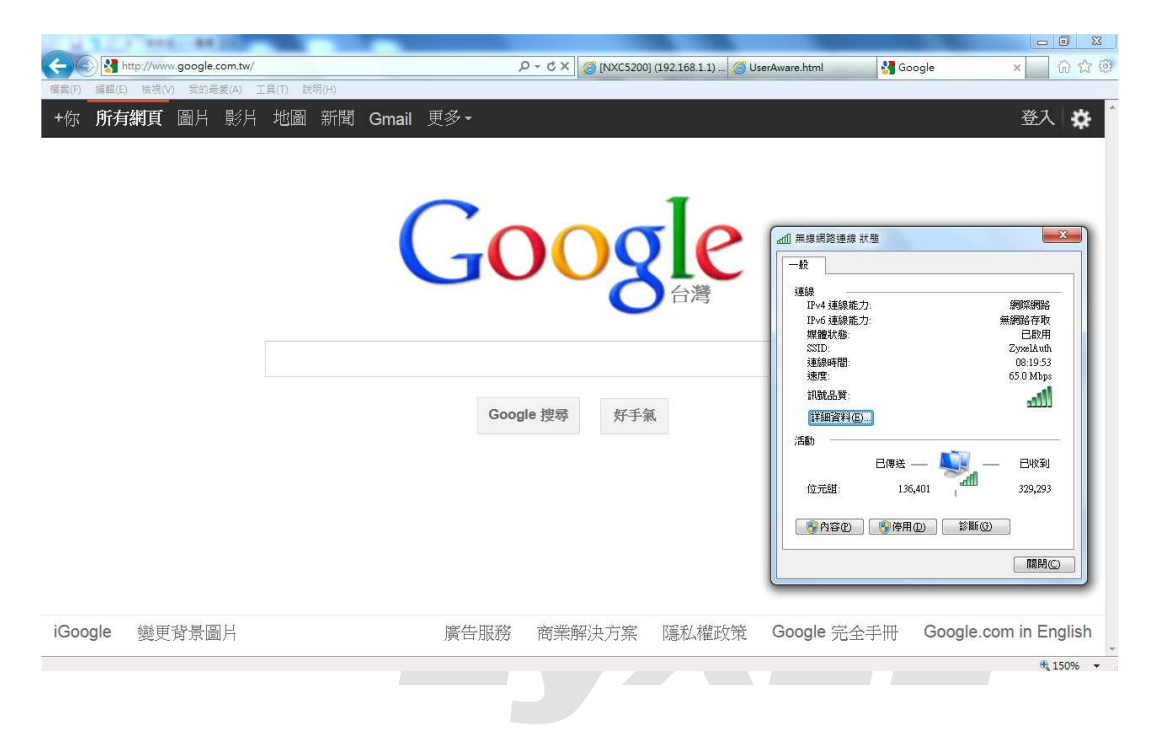

C. 此時再去開網頁如下圖 www.google.com 即可正常上網.

 $\sim$ End of Doucument~